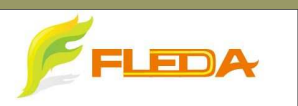

飛瑞達科技股份有限公司

# Apple Homekit產品連線方式

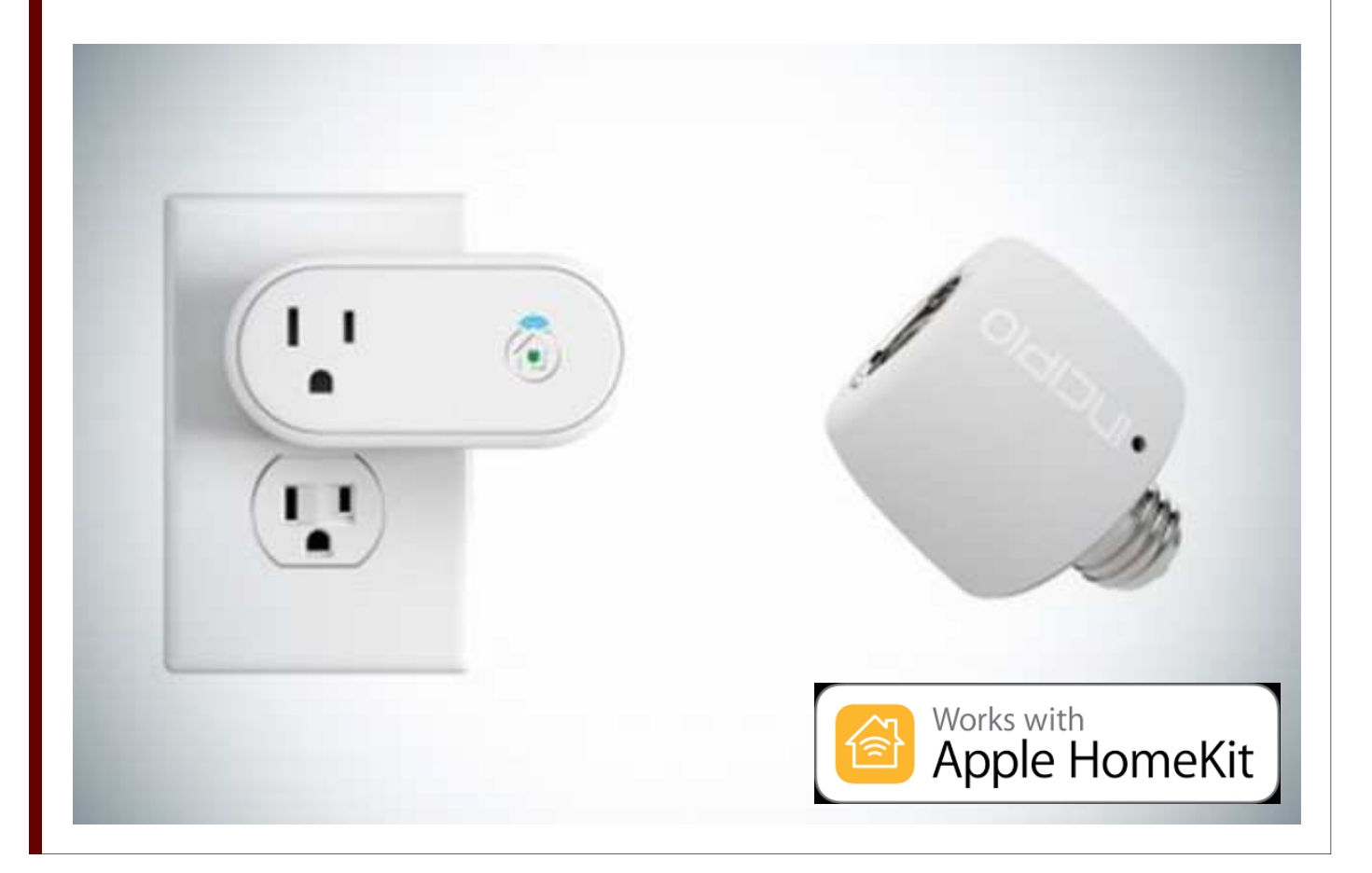

#### 

## Apple Homekit產品連線 Step by Step:

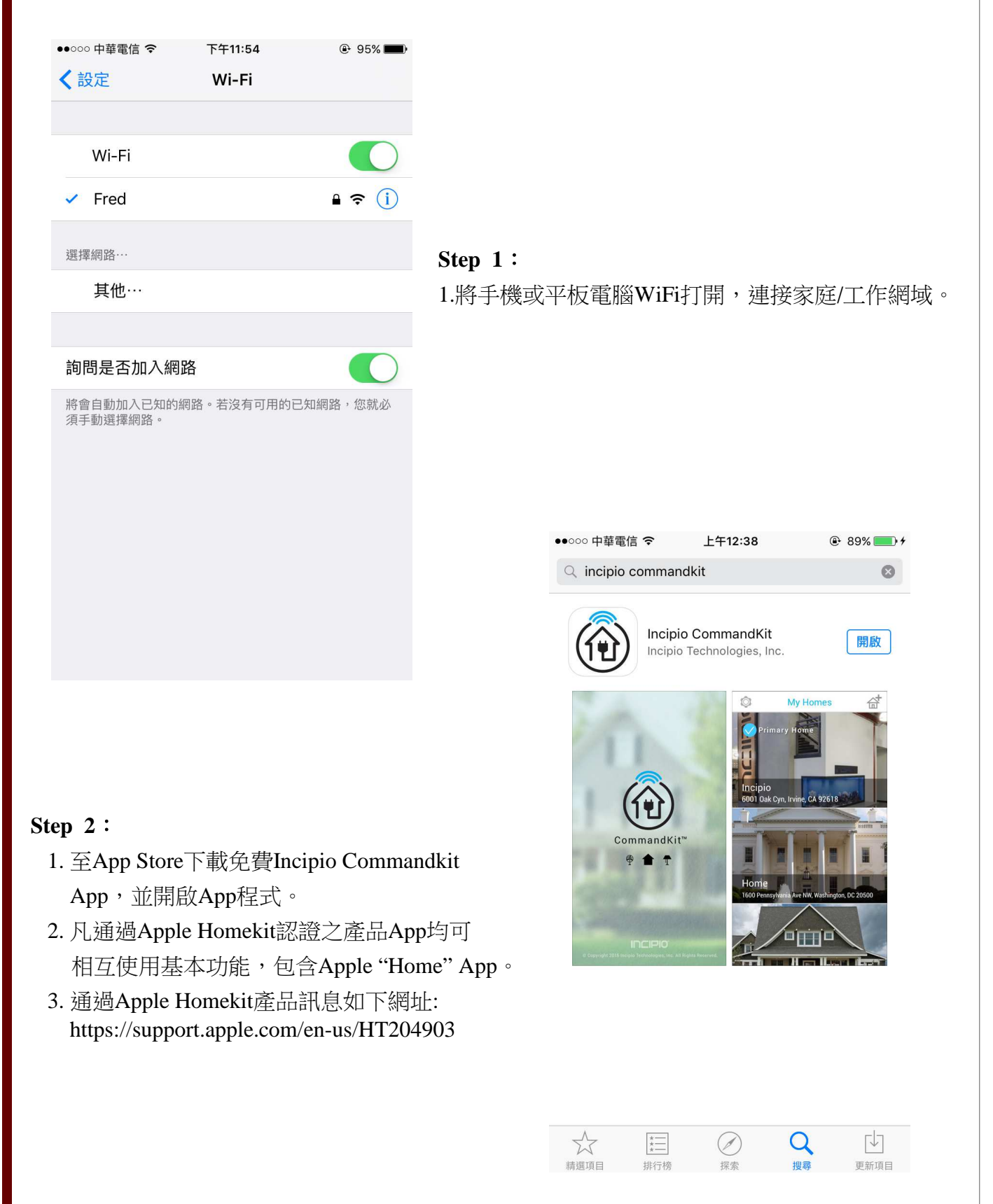

┡╘■▶ 飛瑞達科技股份有限公司

## Apple Homekit產品連線 Step by Step:

| $(\mathbf{\hat{o}})$      |       |   | 我  | 家     |   |     | +家                       |  |
|---------------------------|-------|---|----|-------|---|-----|--------------------------|--|
| V Primary Home            |       |   |    |       |   |     |                          |  |
| 新增「家」<br>輸入「家」名稱(例如:"我家") |       |   |    |       |   |     |                          |  |
| ł                         | FLEDA |   |    |       |   |     |                          |  |
|                           | 取消    |   |    | 確認    |   |     |                          |  |
|                           |       | l |    |       |   |     |                          |  |
| Q W E R T Y U I O P       |       |   |    |       |   |     |                          |  |
| Α                         | S     | D | FC | ЭН    | J | К   | L                        |  |
|                           | Ζ     | X | C١ | / В   | Ν | Μ   | $\langle \times \rangle$ |  |
| 123                       |       | ₽ | s  | space |   | ret | urn                      |  |

#### Step 4:

- 1. 定位家庭位置地址。
- 定位用意在於可設定"事件"項目, 如定時/位置事件,可觸發相關設定。

## Step 3: 1.初次進入Commandkit請先完成 家庭"名稱"設定,支援多國語言。 2.可匯入家庭圖片。

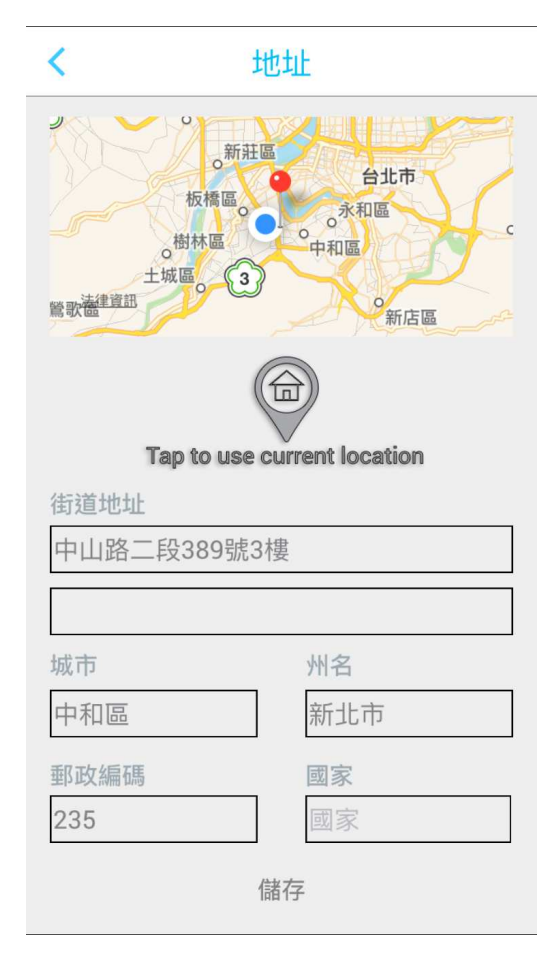

## ▶■ 飛瑞達科技股份有限公司

## Apple Homekit產品連線 Step by Step:

| く新増配件                                                                                                    |                                                                            |
|----------------------------------------------------------------------------------------------------|----------------------------------------------------------------------------|
| <ol> <li>新增新的配件至您的「家」網路</li> <li>下面列出可用的配件。請確保您的配件是開啟的並且處於廣播狀態(藍色LED燈閃爍)。點擊配件名稱開始執行<br/>程序</li> </ol>                                         | Step 5: <ol> <li>若手機原本就已經加入網域,可省略Step 1步驟,<br/>可在左邊圖示項目1直接連線即可。</li> </ol> |
|                                                                                                    | 2.連接網域後,即可在此畫面看到設備名稱<br>,請按下ADD。                                           |
| <ol> <li>新增配件至您的「家」</li> <li>配件加入「家」的無線網路之後,需要將其配件新增至<br/>您的「家」。輕按按鈕())由閃爍的紅色LED指示燈<br/>標識的配件。這可幫助您找到正確的配件。準備新增至<br/>您的「家」,點擊配件名稱。</li> </ol> |                                                                            |
| (i) Dimming-Lightbulb-Adapter3F0D ADD 電燈                                                                                                    | 取消                                                                         |

#### Step 6:

- 1. 設備入網域後,會出現右邊畫面。
- 每項Apple Homekit產品均有專屬的產品
   "認證碼",掃描產品認證碼或手動輸 入認證碼。
- 認證碼完成後,就可開始設定App相關操 作情境模式。

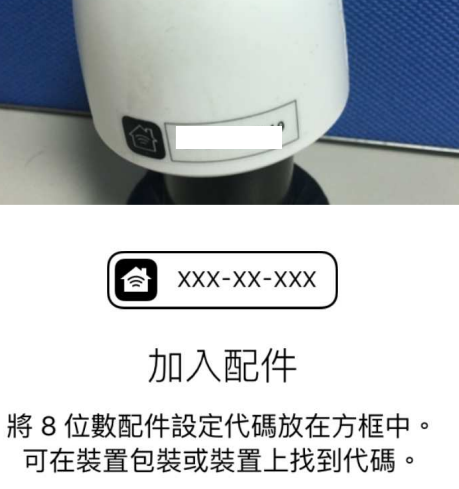

#### 手動輸入代碼

## FLEDA 飛瑞達科技股份有限公司

### 連線故障排除方式:

### 遇到無法連線請先做以下處理:

1.請先確認手機是否開啟Wi-Fi,以及網域是否連線正常。

- 2.設備初次連線未出現連線圖示,請先關閉App,再開啟,或開啟App "Home"來 確認App是否有錯誤,若其他支援Apple Homekit產品有出現設備連線,而App Commandkit 未出現,請通知本公司(02)2225-1856。
- 3. 設備若遇斷電後而復電處置:

(1)無線智能插座因考量安全與規範,斷電後而復電,設備是設定在"OFF"狀態,必須 手動開啟設備。

(2)無線智能燈泡轉接器斷電後而復電,設備是設定在 "ON" 狀態,無須重新開啟。

- 4. 產品WiFi晶片採2.4GHz規格,5G暫不支援。
- 5. 出現以下畫面處理方式:

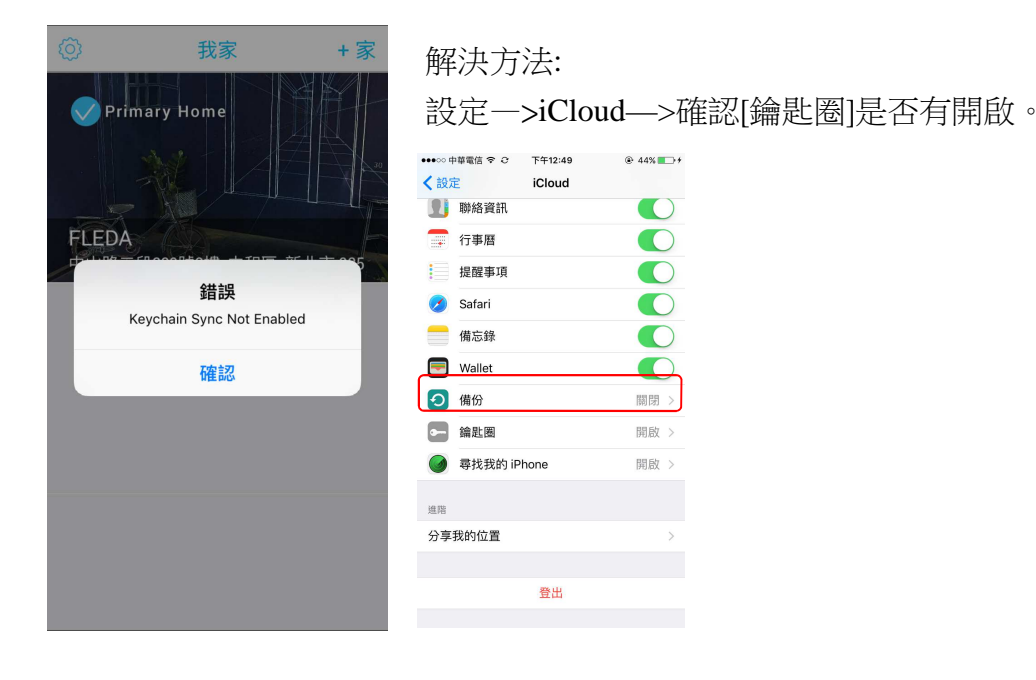

### 參考資訊:

- 1. https://support.apple.com/zh-tw/HT204893
- 2. https://support.apple.com/zh-tw/HT204903
- 3. https://developer.apple.com/homekit/